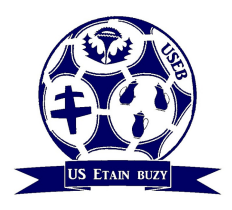

COMMISSION COMMUNICATION E-mail officiel : communication.useb@orange.fr

Alexandre MULLER : 06 60 33 14 64 / 03 29 83 35 76

A partir de cette saison, nous demandons à chaque éducateur de mettre sur Footeo les informations suivantes :

- 1. Résultats de match
- 2. Convocations en ligne
- **3.** Autre infos relatives à la catégorie (annulation entrainement, tournois...)

Le guide suivant vous permettra de réaliser toutes ces manipulations. Il se compose de 3 parties. La première rappelle le principe de connexion à Footeo. Les deux suivantes donnent la procédure à suivre pour mettre en ligne toutes les informations nécessaires.

En cas de difficultés, je serai à la disposition de chacun pour vous venir en aide. Cependant, je vous demande d'essayer de faire un maximum de choses et de noter ce qui vous pose problème.

Merci d'avance,

Alex

| CONNEXION / INSCRIPTION SUR FOOTEO.<br>Site Footeo / Inscription.<br>Footeo - Association compte facebook / Mon espace<br>Footeo - Notifications                              | 2<br>2<br>3<br>3 |
|----------------------------------------------------------------------------------------------------|------------------|
| GESTION DE SON EQUIPE SUR FOOTEO                                                                                                    | . 4              |
| Zone staff / Equipes                                                                                                    | . 4              |
| Zone staff / Equipe / Joueurs                                                                                                    | . 5              |
| Zone staff / Calendriers/résultats                                                                                                    | . 5              |
| Zone staff / Calendrier et résultats / Nouveau match                                                                                                    | . 6              |
| Avant chaque début de saison, il faut rentrer manuellement le calendrier de l'équipe. Je vous demande de la faire SVP. Vous pouvez le faire en plusieurs fois car c'est assez | 8.<br>*          |
| long                                                                                                    | . 6              |
| Zone staff / Calendrier et résultats / sélection d'un match (avant match)                                                                                                    | . 6              |
| ARTICLE EN UNE DE FOOTEO                                                                                                    | 12               |

# **CONNEXION / INSCRIPTION SUR FOOTEO**

# Site Footeo / Inscription

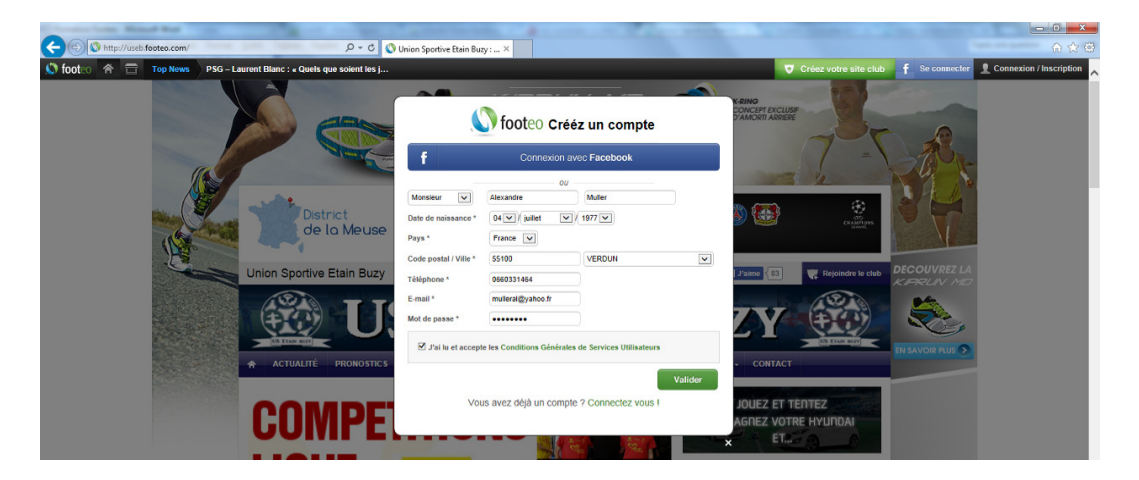

### Après validation, réception d'un email

| 🚖 Courrier entrant - crokodilfis              |                                                                |                                  | State of the second                         |                              |                              | 6 - 2                | <u> </u> |
|-----------------------------------------------|----------------------------------------------------------------|----------------------------------|---------------------------------------------|------------------------------|------------------------------|----------------------|----------|
| Eichier Édition Affichage Allerà Messages Qut | ils [                                                          |                                  |                                             |                              |                              |                      |          |
| 🕭 Relever 👻 🖋 Écrire 🔍 Chat 🚨 Adresses        | 🐟 Répondre 🚸 Rép. à tous 🔿 Transférer 👻 🏻 🗞 Étiquette          | • Supprimer Supprimer            | 🖨 Imprimer 💌 🔺 Reculer 💌                    | ▶ Avancer                    | Rechercher <ctrl+k></ctrl+k> | ٩                    | =        |
| ₄⊡ alexandre.muller55@orange.fr               | ^ 1 ★ @ Sujet                                                  |                                  | • • Expéditeur                              | Date                         |                              |                      | EQ.      |
| A Courrier entrant                            | Crokodilfish, pariez ce soir sur les 1/8 de finale             | le la Ligue des Champions !      | <ul> <li>Alexia de JOAONLINE</li> </ul>     | 19/02/2014 18                | :00                          |                      | -        |
| Brouillons                                    | Newsletter Fevrier : 500 000 euros - ca gagne gr               | s!                               | <ul> <li>Webmaster Pronosoft.com</li> </ul> | 20/02/2014 16                | :17                          |                      |          |
| Envoyés                                       | Lique des Champions ou ATP de Dubai ?                          |                                  | <ul> <li>Alexia de JOAONLINE</li> </ul>     | 25/02/2014 12                | :34                          |                      |          |
| Corbeille                                     | Reçu de votre commande Google Play passée le                   | 7 mars 2014                      | <ul> <li>Google Play</li> </ul>             | 07/03/2014 14                | :24                          |                      |          |
| 📕 B & U                                       | Muller, finalisez la création de votre compte foc              | teo                              | <ul> <li>L'équipe footeo</li> </ul>         | 13:06                        |                              |                      | E        |
| GACL CACL                                     |                                                                |                                  |                                             |                              |                              |                      | . 4      |
| FCM                                           | De L'équipe footeo <noreply@footeo.com> 😭</noreply@footeo.com> |                                  |                                             | <ul> <li>Répondre</li> </ul> | ➡ Transférer Archiver        | Indésirable Suppri   | mer      |
| 📕 HM                                          | Suiet Muller, finalisez la création de votre compte footed     |                                  |                                             |                              |                              | 1                    | 3:06     |
| 🔒 Moulin Santoire                             | Pour, crokodifich@amail.com                                    |                                  |                                             |                              |                              | Autres actions       |          |
|                                               |                                                                |                                  |                                             |                              |                              |                      |          |
| URSSAF - RSI - IMPOTS                         | -                                                              |                                  |                                             |                              |                              |                      | -        |
| ⊿ crokodilfish@gmail.com                      |                                                                |                                  |                                             |                              |                              |                      |          |
| 🐣 Courrier entrant                            |                                                                | <b>Ny foot</b> ed                | ) le site aratuit de                        | votre club                   |                              |                      |          |
| Brouillons                                    |                                                                |                                  |                                             |                              |                              |                      |          |
| Envoyés                                       |                                                                |                                  |                                             |                              |                              |                      |          |
| Corbeille                                     | Bor                                                            | jour Muller Alexandre,           |                                             |                              |                              |                      |          |
| ES Fiston365@hotmail.fr                       |                                                                |                                  |                                             |                              |                              |                      |          |
| 4 📷 arquevaux.annie@gmail.com                 | Féli                                                           | citations, votre inscription sur | r footeo est bien enregistré                | e.                           |                              |                      |          |
| 📥 Courrier entrant                            |                                                                |                                  | 1000 No. 10 N                               |                              |                              |                      |          |
| Þ [Gmail]                                     | Pou                                                            | r confirmer votre inscriptio     | on, veuillez <u>cliquer ici</u> .           |                              |                              |                      |          |
| ▲ communication.useb@orange.fr                |                                                                |                                  |                                             |                              |                              |                      | E        |
| 📥 Courrier entrant                            | VOI                                                            | i vos identifiants de connexió   | on :                                        |                              |                              |                      |          |
| E Brouillons                                  |                                                                | Adaman E Mail                    | 1.0 mm                                      |                              |                              |                      |          |
| Envoyés                                       |                                                                | Adresse E-Mail . crocodims       | n@gmail.com                                 |                              |                              |                      |          |
| ▷ 🔄 Corbeille                                 |                                                                | Mot de passe : fcmetzam          |                                             |                              |                              |                      |          |
| Actions                                       | Sic                                                            | a lian no fonctionno nas         | ioz colloz Fadrosco cuivan                  | to dans votro pavigatour     |                              |                      |          |
| Animation                                     | oru                                                            | net : http://www.footeo.com      | maccount                                    | ite uaris voire lidvigateur  |                              |                      |          |
| Communication                                 | line                                                           | nletePerietration2email=         | come and a come                             |                              |                              |                      |          |
| Devis / factures                              | key                                                            | -a/df7401f52fed4f4ed997b         | be53c0aa                                    | •                            |                              |                      |          |
| 🔜 Ethique                                     | Key                                                            | -44017451152160414606076-        | Desseua                                     |                              |                              |                      |          |
| Finances et Administrative                    | Pol                                                            | r toutes questions une assis     | tance technique 100% gra                    | tuite est disponible par em  | ail à                        |                      |          |
| Installations et matériel                     | sun                                                            | ort@footeo.com.ou.par.téléi      | phone au 01 48 07 33 80                     |                              |                              |                      |          |
| Jeunesse                                      | Àtr                                                            | es vite sur footeo               |                                             |                              |                              |                      |          |
| Sponsoring                                    |                                                                | 100 mile our <u>100000</u> .     |                                             |                              |                              |                      |          |
| Sport 2000                                    | L'éo                                                           | uipe footeo.                     |                                             | cr                           | okodilfish@gmail.com a re    | ;u l nouveau message |          |
| Sportif                                       |                                                                |                                  |                                             | CAN -                        |                              |                      |          |
| Vrac                                          |                                                                |                                  |                                             |                              |                              |                      | Ē        |

### Site Footeo / cliquez sur Connexion

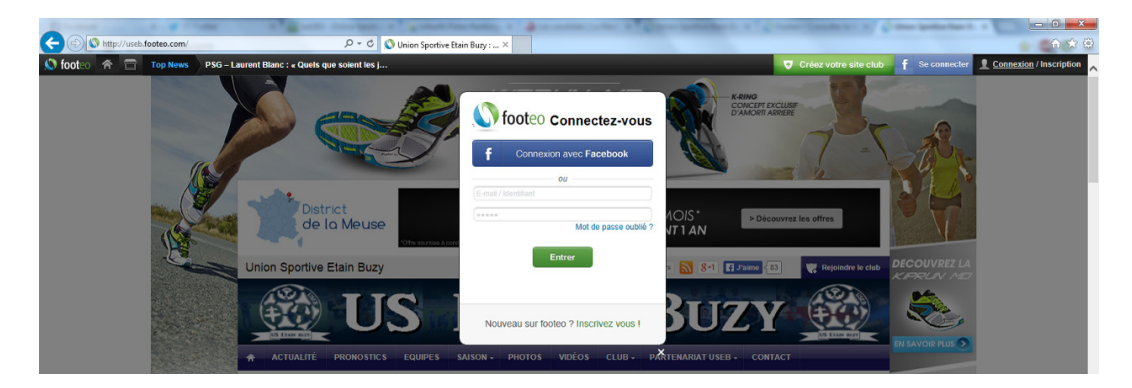

| <br>☆ Q_ D = 200                                                          | .html#mes-infos-sport 🛛 🔎 🔻 C 🕥 Union S         | portive Etain Buzy: site 🐧 Fiche perso de Muller Alexa 🗙                                                                                                    |
|---------------------------------------------------------------------------|-------------------------------------------------|----------------------------------------------------------------------------------------------------|
| Sport      Type      Utile      Ty     Sport      Type      Utile      Ty |                                                 |                                                                                                    |
| Renespace                                                                 | Muller Alexandre © contribut                    | Son 4 Jraime 4 0                                                                                                    |
| Centre de notifications                                                   | 14                                              |                                                                                                    |
| Configuration                                                             | Civilité *                                      | Manajour                                                                                                    |
| Chargement de mot de passe                                                | Nom *                                           | Alexandra                                                                                                    |
| Chargement d'adrosse email                                                | Bránom *                                        | Alexandre                                                                                                    |
| le club                                                                   | Date do paissance *                             |                                                                                                    |
|                                                                           | Date de haissance                               |                                                                                                    |
|                                                                           | Avatar                                          | Parcourir                                                                                                    |
|                                                                           | Pays                                            | France      ✓                                                                                                    |
|                                                                           | Adresse                                         | · [                                                                                                    |
|                                                                           |                                                 |                                                                                                    |
|                                                                           | Code postal / Ville                             | 455100                                                                                                    |
|                                                                           |                                                 | VERDUN                                                                                                    |
|                                                                           | Téléphone 1                                     | < <u>0660331464</u>                                                                                                    |
|                                                                           | Téléphone 2                                     | Image: A state of the state of the state |
|                                                                           | S'abonner à la lettre d'information utilisateur | ٠                                                                                                    |
|                                                                           | Je me présente                                  |                                                                                                    |
|                                                                           |                                                 | $\hat{\mathbf{C}}$                                                                                                    |
|                                                                           |                                                 | ~                                                                                                    |
|                                                                           |                                                 | 255 caractères maximum                                                                                                    |
|                                                                           |                                                 |                                                                                                    |
|                                                                           |                                                 | Valider                                                                                                    |
|                                                                           |                                                 |                                                                                                    |
|                                                                           | Mes infos sportives                             |                                                                                                    |
|                                                                           | Je suis                                         | < Joueur & Dirigeant ✓                                                                                                    |
|                                                                           | Ma catégorie                                    | < Séniors →                                                                                                    |
|                                                                           | Ma position                                     | Milieu offensif                                                                                                    |
|                                                                           | But(s) marqué(s) cette saison                   | 4                                                                                                    |
|                                                                           |                                                 |                                                                                                    |

### Footeo - Association compte facebook / Mon espace

#### **Footeo - Notifications**

Les membres de votre club peuvent suivre toute l'actualité de votre club grâce aux notifications footeo. Ils sauront ainsi lorsqu'un article, une galerie photos ou une galerie vidéos sera ajouté. Pour gérer vos notifications par email, rendez-vous en haut à droite de votre écran, dans le menu déroulant sous votre nom ou pseudo. Un nouvel espace, le "centre de notifications" vient d'être mis en place.

| 👔 (1) Facebook 🛛 X 💙 (2) Twitter 🛛 X 🚺 Forum ParionsSport, Lo | 🛛 🛪 🕇 🖬 bet365 - Online Sports I 🛪 🕇 🔛 Parier sur le Cyclin | me     X 🔨 Footeo + Consulter le 🗤 X | Union Sportive Etain Bu X | 😯 Notifications par email 🛛 👋 |         |
|---------------------------------------------------------------|-------------------------------------------------------------|--------------------------------------|---------------------------|-------------------------------|---------|
| C n www.footeo.com/mes-abonnements.html                       |                                                             |                                      |                           |                               | 🕸 🧠 😋 🗉 |
| 🐵 🔤 📴 🖸 🗈 IP 😐 🍠 🎫 🕒 🖪 🔛 🖾 🔂 🖾 🥗 🧉                            | > 🖸 🖄 🖽 🖬 🛤 M 🗽 🥥 🖄 🗶 🞑                                     | 1 🔝 😳 🙂 🔜 🖓 📲                        | 11 38 😼 🔶 🐽 1             | 💅 🛄 Sport 🛄 Tipe 🛄 Utile      | • 🗀 TV  |
| S footeo                                                      |                                                             |                                      |                           |                               |         |
|                                                               |                                                             |                                      |                           |                               |         |
|                                                               |                                                             |                                      |                           |                               |         |
|                                                               |                                                             |                                      |                           |                               |         |
|                                                               | Notifications par email                                     |                                      |                           |                               |         |
|                                                               |                                                             |                                      |                           |                               |         |
|                                                               | Vos clubs                                                   | Recevoir des notifications           |                           |                               |         |
|                                                               |                                                             |                                      |                           |                               |         |
|                                                               | USEB (club principal)                                       | OUI                                  |                           |                               |         |
|                                                               |                                                             | Enregistrer                          |                           |                               |         |
|                                                               |                                                             |                                      |                           |                               |         |
|                                                               |                                                             |                                      |                           |                               |         |
|                                                               |                                                             |                                      |                           |                               |         |
|                                                               | Accèder à mon es                                            | space                                |                           |                               |         |
|                                                               |                                                             |                                      |                           |                               |         |

# **GESTION DE SON EQUIPE SUR FOOTEO**

## Zone staff / Equipes

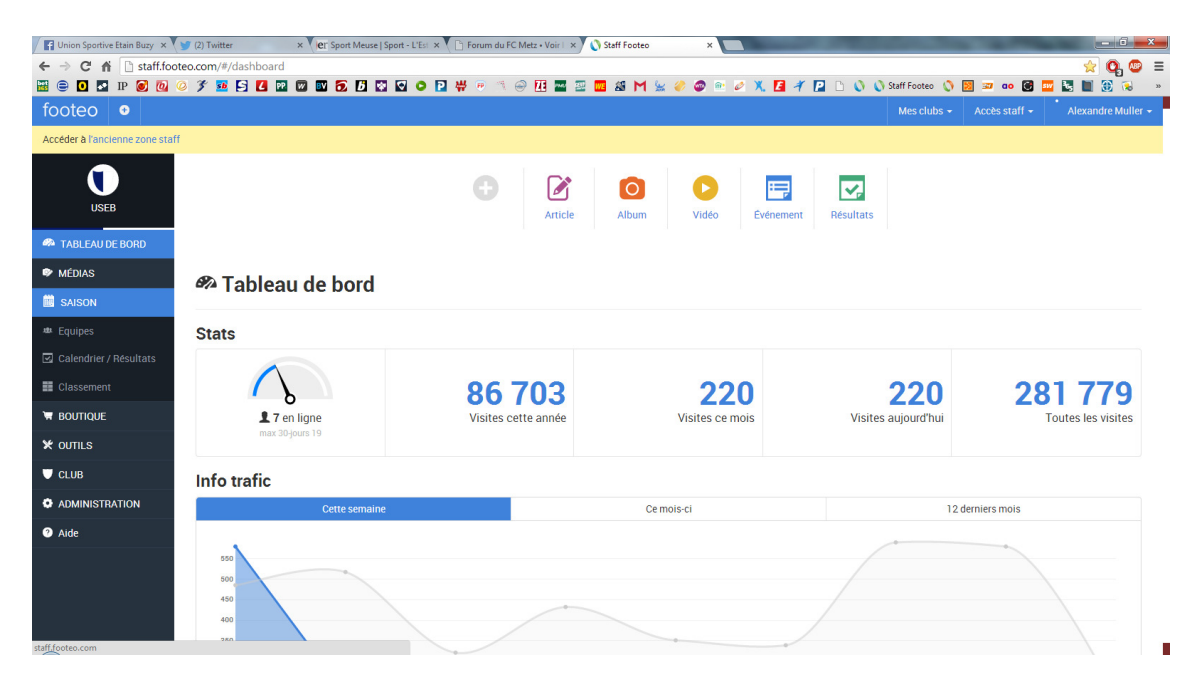

| Union Sportive Etain Buzy 🗙     | y (4) Twitter × Ver Sport Meuse   Sport - L'Est × V 🕒 Forum du | IFC Metz • Voir   × 🔇 Staff Footeo × |                                              |
|---------------------------------|----------------------------------------------------------------|--------------------------------------|----------------------------------------------|
| ← → C fi 🗋 staff.foot           | eo.com/#/teams                                                 |                                      | 😒 😋 🗉                                        |
| 🚟 😑 🖸 🛃 IP 🧭 🙋 🤇                | 2 🌮 🤨 🖸 🖾 🖾 🖾 🔂 🕼 🖾 🜑 🗅 🛱 🤫 🦈                                  | ) 😔 🔃 🔤 🔤 继 M 🖕 🥔 🚳 🖄 🗶 🚺 🗡 [        | 🞴 🗅 🕔 🚫 Staff Footeo 🔇 💹 📼 🙃 🗭 🏧 👪 🚳 😼 🛸     |
| footeo 🔹                        |                                                                |                                      | Mes clubs + Accès staff + Alexandre Muller + |
| Accéder à l'ancienne zone staff |                                                                |                                      |                                              |
| USEB                            | 🕸 9 équipes                                                    |                                      | <ul> <li>● Ajouter une équipe →</li> </ul>   |
| A TABLEAU DE BORD               | Saison: < 2012-2013 2013-2014                                  | 2014-2015                            |                                              |
| MÉDIAS                          | Niveau Lique                                                   |                                      |                                              |
| 📋 SAISON                        | Invede Eigue                                                   |                                      | (                                            |
| 🔹 Equipes                       |                                                                |                                      |                                              |
| 🔄 Calendrier / Résultats        |                                                                | Déposer une photo ici                | Déposer une photo ici                        |
| Classement                      | (ATANDA)                                                       |                                      |                                              |
| T BOUTIQUE                      |                                                                | O_                                   | O <sub>c</sub>                               |
| ¥ OUTILS                        | 53                                                             | -0                                   | <u> </u> t                                   |
| U CLUB                          | Con Planta -                                                   |                                      |                                              |
|                                 | P. C. Sar way . A sec.                                         |                                      |                                              |
| 3 Aide                          | USEB U17 Honneur Régional Lorraine                             | USEB U15 Promotion Honneur Lorraine  | USEB U13 Honneur Régional Lorraine           |
|                                 | <b>1</b> 8 <b>0</b> 0                                          | <b>1</b> 11 <b>20</b>                | <b>1</b> 17 <b>.</b> 0 <b>9</b> 0            |
|                                 |                                                                |                                      |                                              |
|                                 | Niveau District                                                |                                      |                                              |
| staff.footeo.com                |                                                                | (                                    |                                              |

### Zone staff / Equipe / Joueurs

Les joueurs sont rentrés sur le site par Véro, au fur et à mesure des licences. Cependant, vous pouvez modifier les infos relatives à chacun si vous le souhaitez (comme le poste ou le lieu d'habitation...).

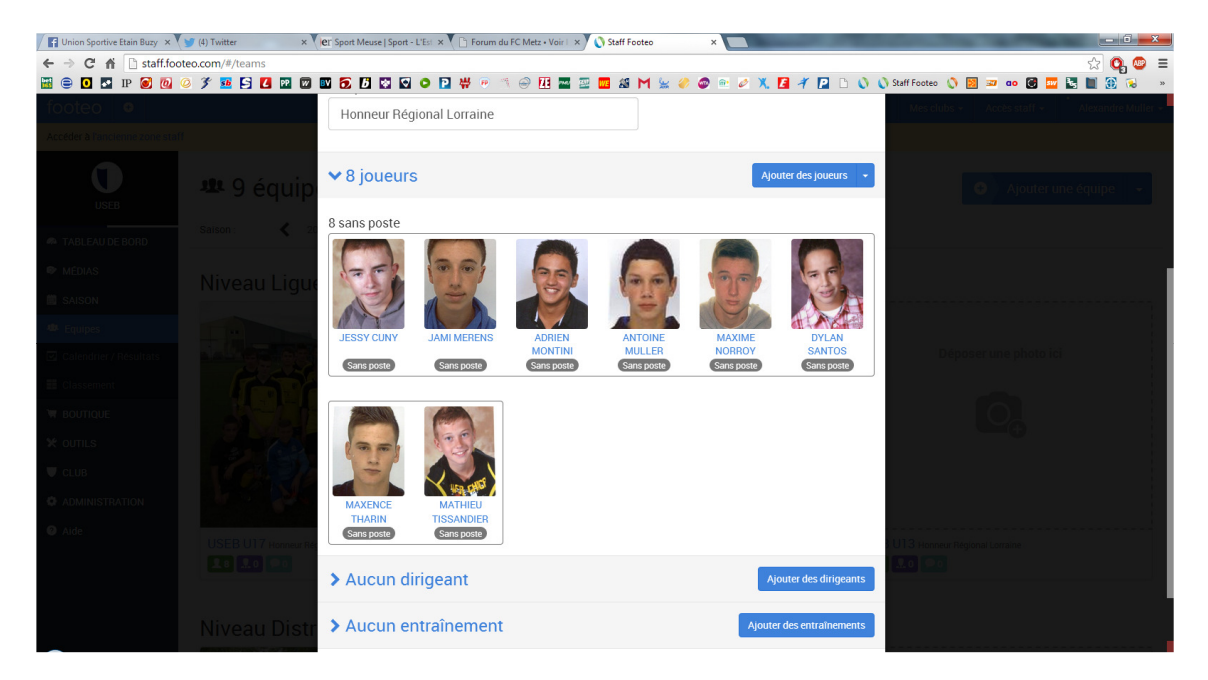

### Zone staff / Calendriers/résultats

| Union Sportive Etain Buzy ×   | y (4) Twitter     | × er s   | port Meuse   Sport - L'Est 🗙 | 🖹 Forum du FC Metz • Voir | × Staff Foo | oteo ×            | of the local division in the local division in the local divisione |                                   | - 6 ×         |
|-------------------------------|-------------------|----------|------------------------------|---------------------------|-------------|-------------------|----------------------------------------------------------------------------------------------------|-----------------------------------|---------------|
| ← → C ♠ 🗋 staff.for           | oteo.com/#/matchs |          |                              |                           |             |                   |                                                                                                    | \$                                | <b>Q</b> ◎ ≡  |
| 🖼 😑 🖸 🔽 IP 🧭 🙋                | 0 3 🖬 🖸 🚺         | PP 🛛 🔽   |                              | ₩ 🖲 🗂 😁 🖽 🖥               | 2 🚾 🏭       | M 👾 🥔 🚳 🖭 🖉 🕺 🖪 🐔 | P 🗅 🕥 🚫 Staff Footeo 🔇 🖪                                                                                                    | i 💷 ao 💽 🏧 🚼 🗎                    | 🔁 🐱 🔹         |
| footeo 💿                      |                   |          |                              |                           |             |                   | Mes clubs +                                                                                                    | Accès staff - Alexa               | ndre Muller 👻 |
| Accéder à l'ancienne zone sta | ff                |          |                              |                           |             |                   |                                                                                                    |                                   |               |
| USEB                          | 🛃 1 m             | atch     | USEB U17 -                   |                           |             |                   |                                                                                                    | • Ajouter un mate                 | ch 🔸          |
| A TABLEAU DE BORD             | Saison :          | < 2012-2 | USEB U17<br>USEB U15         | 2014-2015                 |             |                   |                                                                                                    |                                   |               |
| MÉDIAS                        |                   |          | USEB Senior A                |                           |             |                   |                                                                                                    |                                   |               |
| SAISON                        | DATE              | MATCH    | USEB Senior B                |                           | SCORE       | COMPETITION       | PHASE                                                                                                    | MEDIA                             |               |
| 🕸 Equipes                     | 30/08/2014        | Verdun L | USEB Senior C                |                           | 4 - 2       | Amical            | Unique                                                                                                    | <b>◎</b> 12 <b>◎</b> 0 <b>◎</b> 0 |               |
| Calendrier / Résultats        |                   |          | USEB U8-U9                   |                           |             |                   |                                                                                                    |                                   |               |
| Elassement                    |                   |          | USEB U7                      |                           |             |                   |                                                                                                    |                                   |               |
| 🗑 BOUTIQUE                    |                   |          |                              |                           |             |                   |                                                                                                    |                                   |               |
| ¥ OUTILS                      |                   |          |                              |                           |             |                   |                                                                                                    |                                   |               |
| U CLUB                        |                   |          |                              |                           |             |                   |                                                                                                    |                                   |               |
| ADMINISTRATION                |                   |          |                              |                           |             |                   |                                                                                                    |                                   |               |
| ② Aide                        |                   |          |                              |                           |             |                   |                                                                                                    |                                   |               |
|                               |                   |          |                              |                           |             |                   |                                                                                                    |                                   |               |

### Zone staff / Calendrier et résultats / Nouveau match

Avant chaque début de saison, il faut rentrer manuellement le calendrier de l'équipe. Je vous demande de la faire SVP. Vous pouvez le faire en plusieurs fois car c'est assez long.

Création d'un nouveau match -> Sélectionner l'équipe. Ensuite, il vous suffit de cliquez en haut, à droite sur « Ajouter un match ». Précisez le lieu, la date, les arbitres et le type de rencontre...

| f Union Sportive Etain Buzy 🗙 🔰 | 🍠 (4) Twitter   | × Ver Sport Meuse   Sport - L'Est × V 🕒 Forum du | a FC Metz • Voir   🗙 💙 🔇 Staff Footeo | ×                   | A STREET                 | - 0                              |
|---------------------------------|-----------------|--------------------------------------------------|---------------------------------------|---------------------|--------------------------|----------------------------------|
| ► → C f Staff.foote             | eo.com/#/matchs |                                                  |                                       |                     |                          | ☆ 💁                              |
| i 😑 🖸 🔽 IP 🕑 🙋 🤇                | ) 3 19 19 19 19 | 2 🖾 🖾 🔂 🕼 🐼 🖸 🗭 🔛 🖑 🤨 🦈                          | \ 😔 🔃 🔤 🔤 📾 M 🖌                       | : 🥔 🚳 🖭 🖉 🗶 🖪 A     | 🎢 📔 🗅 🚫 🚫 Staff Footeo 🔇 | · 🕺 📨 ao 🗭 🏧 🚼 📗 🛞 😼             |
| footeo 🛛 🔍                      |                 |                                                  |                                       |                     | Mes clubs 👻              | Accès staff - Alexandre Mul      |
| Accéder à l'ancienne zone staff |                 |                                                  |                                       |                     |                          |                                  |
|                                 |                 |                                                  |                                       |                     |                          |                                  |
| USEB                            | 1≤127 m         | natchs · USEB Senior A                           | •                                     |                     |                          | 🛨 Ajouter un match 👻             |
|                                 | Saison :        | 2012-2013 2013-2014                              | 2014-2015                             |                     |                          |                                  |
| TABLEAU DE BORD                 |                 |                                                  |                                       |                     |                          |                                  |
| MÉDIAS                          | DATE            | MATCH                                            | SCORE                                 | COMPÉTITION         | PHASE                    | MEDIA                            |
| SAISON                          | 00/00/0014      | HIGER Coming & (Millenume R                      | 0.5                                   | Aminal              | Unious                   |                                  |
| Equipes                         | 09/08/2014      | USEB Senior A / Villerupt B                      | 0-5                                   | Amicai              | Unique                   |                                  |
| Calendrier / Résultats          | 15/08/2014      | Forbach B / USEB Senior A                        | 4-1                                   | Amical              | Unique                   | <b>@</b> 0 <b>9</b> 0 <b>9</b> 0 |
| Classement                      | 17/08/2014      | Asi avenir 2000-(Adamswiller) / USEB Senior<br>A | 1-2                                   | Amical              | Unique                   |                                  |
| BOUTIQUE                        | 21/08/2014      | Longlaville / USEB Senior A                      | 1-2                                   | Amical              | Unique                   |                                  |
| t outils                        | 24/08/2014      | Tilly / USEB Senior A                            | 0-4                                   | Coupe de Lorraine   | Unique                   |                                  |
| CLUB                            | 21/00/0014      | UCED Contine & / Channey                         |                                       | The division Merces | Aller                    |                                  |
| ADMINISTRATION                  | 51/06/2014      | USEB Sellior A / Stellay                         | 0-2                                   | Tele division mease | Allel                    |                                  |
| Aide                            | 07/09/2014      | Dieue-Sommedieue 2 / USEB Senior A               | Envoyer convocations                  | 1ère division Meuse | Aller                    |                                  |
|                                 | 21/09/2014      | USEB Senior A / Pierrefitte                      | ©                                     | 1ère division Meuse | Aller                    |                                  |
|                                 | 05/10/2014      | Sorcy-Void 2 / USEB Senior A                     | Ø                                     | 1ère division Meuse | Aller                    |                                  |
|                                 | 19/10/2014      | USEB Senior A / Verdun-Bel.2                     | O                                     | 1ère division Meuse | Aller                    |                                  |
| f <u>.f</u> ooteo.com           |                 | у                                                | O                                     | 1ère division Meuse | Aller                    | <b>00 00 90</b>                  |

#### Zone staff / Calendrier et résultats / sélection d'un match (avant match)

Une fois le match crée, vous allez pouvoir envoyer les convocations avant match et ajouter le résultat / le résumé de la partie après match.

| Tunion Sportive Etain Buzy ×  | 🈏 (4) Twitter 🛛 🗙 | ler Sport Meuse   Sport - L'Est 🗙 🌓 Forum du FC Metz • | Voir   × 💙 🔇 Staff Footeo | ×                        | 1000         | - 0 <mark>- ×-</mark>            |
|-------------------------------|-------------------|--------------------------------------------------------|---------------------------|--------------------------|--------------|----------------------------------|
| ← → C fi 🗋 staff.foo          | oteo.com/#/matchs |                                                        |                           |                          |              | ☆ 😋 🛎                            |
|                               | Ø 5 22 S 2 12 W   |                                                        | 1 🎬 🚈 🛄 🖓 M 🗽 🎸 🥃         | i 🖭 🖉 🗶 🖪 🧭 📔 🗅 👀        | Staff Footeo | 赵 📨 🐽 🛃 🔤 🚼 🔲 🛞 象 🔹              |
| 100120                        |                   | <b>—</b>                                               |                           | 2                        | Mes ciubs +  | Acces start - Alexandre Mullet - |
| Acceder a l'ancienne zone sca |                   | 🔄 Modifier un match                                    |                           |                          |              |                                  |
| USEB                          |                   |                                                        | O 🗹 A l'extérieur         |                          |              | O Ajouter un match               |
| TABLEAU DE BORD               |                   | Dieue-Sommedieue 2                                     | USEB Se                   | enior A                  |              |                                  |
| MÉDIAS                        |                   | Forfait Exempt                                         |                           | 🗆 Forfait                |              |                                  |
| SAISON                        |                   |                                                        |                           |                          | PHASE        | MEDIA                            |
| w. Faulines                   |                   | Date / Heure                                           | Compétition               |                          | Unique       |                                  |
| Calendrier / Résultats        |                   | 07/09/14 🗰 15:00 🔿 \star 😢                             | Championnat               | - 1                      | Unique       | 00 00 00                         |
| Elassement                    |                   |                                                        |                           |                          | Unique       |                                  |
|                               |                   | > Infos                                                |                           |                          | Unique       |                                  |
| ¥ OUTILS                      |                   |                                                        |                           |                          | Unique       |                                  |
| U CLUB                        |                   | Feuille de match / Convoc                              | ation                     | Ajouter des participants | Aller        |                                  |
| ADMINISTRATION                |                   | > Composition tactique                                 |                           |                          | Aller        |                                  |
| Ø Alde                        |                   | A                                                      |                           |                          | Aller        |                                  |
|                               |                   | Resume du match                                        |                           |                          | Aller        |                                  |
|                               |                   | > Photos / Vidéo                                       |                           |                          | Aller        |                                  |
|                               |                   | <b>m</b>                                               |                           | Annuler Modifier         | Aller        |                                  |

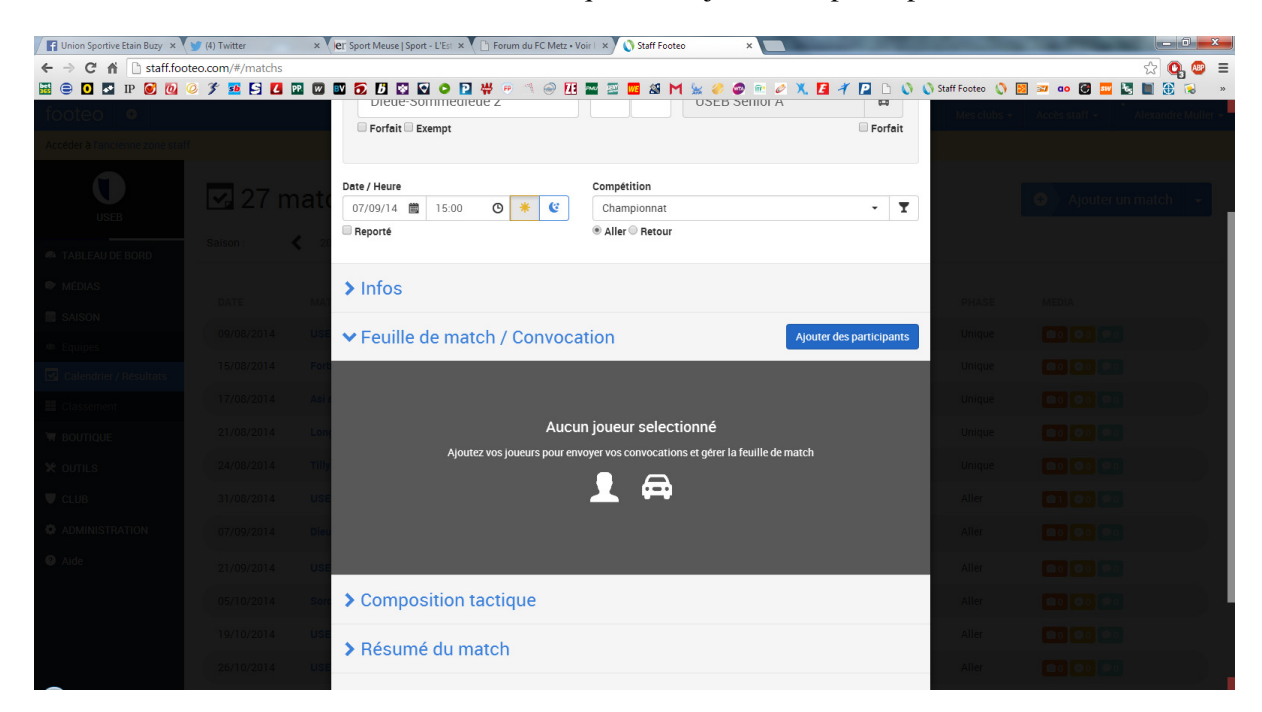

Avant match : envoi des convocations -> cliquer sur Ajouter des participants

Sélectionnez les joueurs concernés

| 📕 Union Sportive Etain Buzy 🗙 💙 (4) Twitter | × Ver Sport Meuse   Sport - L'Est × V 🕒 Forum du | FC Metz • Voir 🗆 🗙 🚫 Staff Footeo | ×                             | State of State   |                                    |
|---------------------------------------------|--------------------------------------------------|-----------------------------------|-------------------------------|------------------|------------------------------------|
| ← → C ff 🗋 staff.footeo.com/#/matchs        |                                                  |                                   |                               |                  | ☆ 💁 ≡                              |
| 🚟 😑 🖸 🛃 IP 🥑 🙋 🥥 🏂 💶 🛃                      | 📴 🔟 🔂 🗗 🔯 🖸 📮 👾 👻 🚿                              | ) 🕘 🔃 🔤 🖉 🚾 📽 M 🖕 🥔               | 🧔 🖭 🦉 🕺 🖪 🗡 🖪 🗅 🔇 🔇           | Staff Footeo ( 🔇 | 🔀 📨 ao 🗭 🔤 💽 🔠 🛞 👒                 |
| footeo 🔹                                    | Diede-Sommediede z                               |                                   | D Selliol A                   |                  | Accès staff 👻 📩 Alexandre Muller 🚽 |
| Accéder à l'ancienne zone staff             | 🤹 Ajouter des part                               | icipants                          | ×                             |                  |                                    |
| <b>0</b> 🛃 27 n                             | nat Equipe                                       |                                   |                               |                  | ● Ajouter un match -               |
| USEB                                        | USEB Senior A                                    |                                   | <b>.</b>                      |                  |                                    |
| A TABLEAU DE BORD                           | Selectionner tout (aucun joueur, aucu            | in dirigeant)                     |                               |                  |                                    |
| 🖤 MÉDIAS                                    |                                                  | PIERRE-ALOIS                      |                               |                  |                                    |
| DATE                                        | MATHIAS ALBERT                                   | BEAUCHET                          | PIERRE BLAISE     Attaquant   |                  | MEDIA                              |
| 09/08/2014                                  | USE                                              |                                   | l)                            |                  |                                    |
| Calendrier / Résultats                      | For THIBAULT                                     | GUY BROCHERAY                     | JEREMY CARRETTE               |                  |                                    |
| Classement                                  | Asi BOQUILLON<br>Milieu                          | Déf centre                        | Mil défensif                  |                  |                                    |
| W BOUTIQUE 21/08/2014                       | Lon                                              |                                   |                               |                  |                                    |
| X OUTILS 24/08/2014                         | COLLIGNON<br>Milieu                              | BRICE COLIN<br>Déf centre         | QUENTIN ENCELLE<br>Déf gauche |                  |                                    |
| CLUB 31/08/2014                             | Use                                              |                                   |                               |                  |                                    |
| ADMINISTRATION 07/09/2014                   |                                                  |                                   |                               |                  |                                    |
| Aide 21/09/2014                             | USI                                              | Attaquant                         |                               |                  |                                    |
| 05/10/2014                                  |                                                  | REDOUANE                          |                               |                  |                                    |
| 19/10/2014                                  | US Mil défensif                                  |                                   | Gardien                       |                  |                                    |
| 26/10/2014                                  |                                                  |                                   |                               | Aller            |                                    |

Valider puis revenir à la page précédente. Cliquez alors sur envoi des convocations :

| U CLUB         | 31/08/2014 | LISER Senior & / Stenay            | 5.2                  | Tère division Meuse | Aller |  |
|----------------|------------|------------------------------------|----------------------|---------------------|-------|--|
| ADMINISTRATION | 51/00/2014 | USEB Sellior A7 Stellby            |                      | Tere division medse | Allel |  |
| 2 Aide         | 07/09/2014 | Dieue-Sommedieue 2 / USEB Senior A | Envoyer convocations | 1ère division Meuse | Aller |  |
|                | 21/09/2014 | USEB Senior A / Pierrefitte        | O                    | 1ère division Meuse | Aller |  |

**Résultat** : email reçu par chaque joueur.

| - 0 | Sujet                                                                                | 00  | • Expéditeur                                                             | Date             |              |          |
|-----|--------------------------------------------------------------------------------------|-----|--------------------------------------------------------------------------|------------------|--------------|----------|
|     | Convocation au match AS VAL D'ORNAIN / US ETAIN BUZY 2 - SENIORS TROISIEME DIVIS     |     | L'équipe footeo                                                          | 13:50            |              |          |
|     | OLBG Mares Hurdle Today & OLBG Exclusive Free Bets & Enhanced Odds                   |     | OLBG                                                                     | 11:17            |              |          |
|     | Bientôt le choc contre Lens - Tous derrière les Grenats !                            |     | FC Metz                                                                  | 25/02/2014 07:31 |              |          |
|     | De L'équipe footeo <noreply@footeo.com> 😭</noreply@footeo.com>                       |     |                                                                          | Répondre         | + Transférer | Archiver |
| S   | ujet Convocation au match AS VAL D'ORNAIN / US ETAIN BUZY 2 - SENIORS TROISIEME DI   | VIS | SION                                                                     |                  |              |          |
| P   | our Alexandre MULLER < mulleral@yahoo.fr> 😭                                          |     |                                                                          |                  |              |          |
|     | Convocation<br>Alexandre MULLER vous êtes d<br>- SENIORS TROISIEME DIVIS             |     | nvoqué au match AS VAL D'ORNAIN / U<br>DN qui se jouera le 16 mars 2014. | s etain buz      | Y 2          |          |
| Е   | Rendez-vous <ul> <li>Lieu : Stade Etain</li> <li>Date/Heure : Le 16/03/14</li> </ul> | 1 à | a 12:45                                                                  |                  |              |          |
|     | ✓ Je serai présent                                                                   |     | 💥 Je serai absent                                                        |                  |              |          |

Puis les réponses Absence / Présence des joueurs sont visibles sur Footeo à partir de la sélection du match :

| ernier ma  | tch / Prochain mat                | tch                                                            |                                                                                                    |                                          | <ul> <li>Voir tous les matchs</li> </ul>    | AGENDA du week-end<br>Séniors - District                                            |
|------------|-----------------------------------|----------------------------------------------------------------|----------------------------------------------------------------------------------------------------|------------------------------------------|---------------------------------------------|-------------------------------------------------------------------------------------|
| JSEB Sen   | ior A - 1ère division             | Meuse District                                                 | <ul> <li>A: Résultats / Classement / Calendr</li> <li>B: Résultats / Classement / Calendr</li> </ul> |                                          |                                             |                                                                                     |
| 31 août    | Championnat                       | Useb Senior A                                                  | 5-2                                                                                                  | Stenay                                   | Résumé »                                    | Jeunes - Ligue                                                                      |
| 7 sept.    | Championnat                       | Dieue-sommedieue 2                                             | U17: Résultats / Classement / Calend     U15: Résultate / Classement / Calend                        |                                          |                                             |                                                                                     |
| rs-troi    | sieme-divisio                     | n/equipe-us-eta                                                | in-buzy<br>1 🔛 0<br>os jeune                                                                         | -2/champior                              | nnat/2014/03,<br>3 4 🖸 🗘 🕥<br>PHOTOS VIDÉOS | /16/as-val-d-ornain.html                                                            |
| iell Equip | es (salson 2013-2014) المعالم الم | Squpe US ETAIN BUZY 2 - SEN<br>Val D'ornain 15:0<br>16 mars 20 |                                                                                                    | ME Calendrier / Résu<br>tain Buzy 2      | itats Match "AS VAL D'O                     | Partenaire n°1 de l'USEB                                                            |
| Confirm    | nez votre présen                  | championnal/<br>Surface de jeu : pelo<br>ice au match          | retour<br>use naturelle                                                                              |                                          |                                             | kebab 27, rate de Metz<br>a Etable<br>Partenaire                                    |
|            | Avez vous u                       | INE VOİTURE À DİS<br>Non, je n'ai pas d<br>Enregist            | position<br>e voiture<br>rer                                                                         | n pour ce ma<br>▼                        | tch ?                                       | Le point sur les équipes<br>AGENDA du week-end<br>Séniors                           |
| Equipe     |                                   |                                                                |                                                                                                    |                                          |                                             | A : Résultats / Classement / Calendrier     B : Résultats / Classement / Calendrier |
| Joueurs    |                                   |                                                                |                                                                                                    |                                          | Présence confirmée                          | C : Résultats / Classement / Calendrier                                             |
| Arnaud E   | Demmerie                          |                                                                | l'a pas répondu 🛇                                                                                    | Jeunes                                   |                                             |                                                                                     |
| Quentin    | Encelle                           |                                                                | <ul> <li>Equ. U18 : Résultats / Classement</li> <li>Equ. U15 : Résultats / Classement</li> </ul>     |                                          |                                             |                                                                                     |
| Franck C   | aquard                            |                                                                | <ul> <li>U13 Hon. : Résultats / Classement</li> <li>U13 Dist. : Résultats / Classement</li> </ul>    |                                          |                                             |                                                                                     |
| Cyrille Ga | ambette                           |                                                                |                                                                                                    | P                                        | l'a pas répondu                             |                                                                                     |
| Gregory    | Peyronnel                         |                                                                |                                                                                                    |                                          | l'a pas répondu 🛇                           | Nos partenaires Voir tous nos partenaires                                           |
| Ludovic    | Singler                           |                                                                |                                                                                                    | N. N. N. N. N. N. N. N. N. N. N. N. N. N | l'a pas répondu 🛇                           | nos partendires                                                                     |
| Alexandr   | e Muller (Milleu offensif)        | centre)                                                        |                                                                                                    |                                          | Présent 🗸                                   |                                                                                     |

**Apès match :** saisie du résultat. Vous disposez d'un onglet "Résumé" qui vous permet de rédiger un article complet sur la rencontre.

| Union Sportive Etain Buzy ×     | 🍠 (4) Twitter 🛛 🗙 🗸 | ler Sport Meuse   Sport - L'Est 🗴 🕒 Forum du FC Metz • V | /oir   × ) 🔇 Staff Footeo x |                          | Sec. 24           |                                  |
|---------------------------------|---------------------|----------------------------------------------------------|-----------------------------|--------------------------|-------------------|----------------------------------|
| ← → C 🖬 🗋 staff.foot            | teo.com/#/matchs    |                                                          |                             |                          |                   | 😒 😋 🗉                            |
| 🚟 😑 🖸 🌌 IP 🗭 🙋 🤇                | 0 🌮 🎫 🔄 🚺 🖬 🕼       | 🔤 🔂 🖸 🔄 🖸 🗢 🔁 👯 💌 🛝 🝚 🔃                                  | 🔤 🔤 🖴 M 🖕 🥔 🚳               | 🖻 🖉 🗶 🖪 🎢 🖪 🗅 🛇 🔇        | )Staff Footeo ( 🐧 | 2 🛥 💿 💽 🏧 🛃 🗎 🛞 👒 🔹              |
| footeo 🔍                        |                     | o ronare Exempt                                          |                             |                          |                   | Accès staff - Alexandre Muller - |
| Accéder à l'ancienne zone staff |                     |                                                          |                             |                          |                   |                                  |
|                                 |                     | Date / Heure                                             | Compétition                 | _                        |                   |                                  |
|                                 |                     |                                                          | Championnat                 | - I                      |                   |                                  |
| USEB                            |                     | - Reporte                                                | Aller V Retour              |                          |                   |                                  |
|                                 |                     |                                                          |                             |                          |                   | I                                |
| 494 TABLEAU DE BURD             |                     | > Infos                                                  |                             |                          |                   |                                  |
| 🖤 MÉDIAS                        |                     |                                                          |                             |                          |                   | METRIA                           |
| 🗰 SAISON                        |                     | Feuille de match / Convoca                               | ation                       | Ajouter des participants |                   |                                  |
| 🕫 Equipes                       |                     |                                                          |                             |                          |                   |                                  |
| Calendrier / Résultats          |                     | Composition tactique                                     |                             |                          |                   |                                  |
|                                 |                     | A D Course Color an adala                                |                             |                          |                   |                                  |
|                                 |                     | <ul> <li>Resume du match</li> </ul>                      |                             |                          |                   |                                  |
| W BOUTIQUE                      |                     |                                                          |                             |                          |                   |                                  |
| X OUTILS                        |                     |                                                          |                             |                          |                   |                                  |
| U CLUB                          |                     | Attendez qu                                              | ie le match soit passé pour |                          |                   |                                  |
| ADMINISTRATION                  |                     | saisir le                                                | résumé de la rencontre      |                          |                   |                                  |
| Aide                            |                     |                                                          |                             |                          |                   | ai ai ai                         |
|                                 |                     |                                                          |                             |                          |                   |                                  |
|                                 |                     | > Photos / Vidéo                                         |                             |                          |                   |                                  |
|                                 |                     |                                                          |                             |                          |                   |                                  |
|                                 | 26/10/2014 USE      | ش<br>ا                                                   |                             | Annuler Modifier         | Aller             |                                  |

Vous devez renseigner les différents évènements, tel que les buts marqués et encaissés, les cartons jaunes ou rouges distribués durant la rencontre.

| footeo 🔹 |     |                |                       |   |                                          | -        | Mes clubs + | Accès staff 👻 📩 Alexandre Mi | aller + |
|----------|-----|----------------|-----------------------|---|------------------------------------------|----------|-------------|------------------------------|---------|
|          | Min | Туре           | Joueur                |   | Description                              |          |             |                              |         |
|          | 12  | But marqué     | ALEXANDRE GARNIER     | • | Penalty – Pied droit                     | Ü        |             |                              |         |
|          | 17  | But encaisse 🔻 | Joueur                |   | Dans le jeu – Pied droit                 | Ü        |             |                              |         |
|          | 45  | Remplaceme     | JEAN-CHRISTOPHE LOUIS | • | Tactique                                 | Ü        |             |                              |         |
|          |     |                | gael LAMBOTTIN        | • |                                          |          |             |                              |         |
|          | 63  | But marqué 🔻   | JULIEN MULLER         | • | plat du pied gauche à la réception d'u   | Ü        |             |                              |         |
|          | 63  | Passe décisi   | gael LAMBOTTIN        | • | Dans le jeu – Pied droit                 | Ü        | PHASE       |                              |         |
|          | 64  | Remplaceme     | JULIEN MULLER         | • | Tactique                                 | <b>İ</b> | Unique      |                              |         |
|          |     |                | MAXIME COLLIGNON      | • |                                          |          |             |                              |         |
|          | 65  | Remplacem: •   | ALEXANDRE GARNIER     | • | Tactique                                 | Û        | Unique      |                              |         |
|          |     |                | JEAN-CHRISTOPHE LOUIS | • |                                          |          | Unique      |                              |         |
|          | 68  | Remplaceme     | MATHIAS ALBERT        | • | Tactique                                 | 1        | Unique      |                              |         |
|          |     |                | JULIEN MULLER         | • |                                          |          | Linique     |                              |         |
|          | 70  | But marqué 🔻   | JEAN-CHRISTOPHE LOUIS | • | plat du pied droit plein de sang froid : | Ü        | omque       |                              |         |
|          | 70  | Passe décisi   | JULIEN MULLER         | • | Dans le jeu – Pied droit                 | Ü        | Aller       |                              |         |
|          | 83  | But marqué 🔻   | JULIEN MULLER         | • | Dans le jeu – Pied gauche                | ۵        | Aller       |                              |         |
|          | 85  | Carton jaune 🔻 | WILFRID GROULT        | • | Comportement antisportif                 | Ü        | Aller       |                              |         |
|          | 88  | But encaisse 🔻 | Joueur                |   | Dans le jeu – Pied droit                 | <b>İ</b> |             |                              |         |
|          | 89  | But marqué 🔻   | gael LAMBOTTIN        | • | plat du pied gauche suite à un caviar    | Û        | Ailler      |                              |         |
|          | 89  | Passe décisi 🔻 | JEAN-CHRISTOPHE LOUIS | • | Dans le jeu – Pied droit                 | Û        | Aller       |                              |         |
|          | Mir | - Choisissez 🔻 |                       | • |                                          | 0        | Aller       |                              |         |

| F Union Sportive Etain Buzy 🗙 🎔 (4) Twitter 🗙 🗙 | er Sport Meuse   Sport - L'Est 🗙 💙 🗋 Forum                                   | du FC Metz • Voir 🗆 🗙 💙 🔇                             | Staff Footeo                                 | ×                                                                                | Station State      |                      |
|-------------------------------------------------|------------------------------------------------------------------------------|-------------------------------------------------------|----------------------------------------------|----------------------------------------------------------------------------------|--------------------|----------------------|
| ← → C f  Staff.footeo.com/#/matchs              |                                                                              |                                                       |                                              |                                                                                  |                    | 🖈 🝳 🥯 🗉              |
| 🚟 😑 🖸 🎦 IP 🥑 🙋 🥝 🌮 💁 🛃 🔟 🔟                      | 🔤 🔂 🖸 🔄 🖸 🗿 🔁 🖊 🤊                                                            | * 🔗 🎹 🔤 🗖                                             | 🛿 🗶 M 🔛 🥔                                    | 🧼 🖭 🤌 🕺 🖪 🎢 🞴 🗅 🔇                                                                | ) 🜔 Staff Footeo 🜔 | 🕺 🛥 ao 💽 🔤 💺 📗 🚯 😠 🔹 |
| footen 😐                                        | min                                                                          | ROMAIN MATHIE                                         | :U •                                         |                                                                                  | Mes clubs 👻        |                      |
| Acceder à l'ancienne zone staff                 | Temps                                                                        | Terrain                                               |                                              | Vent                                                                             |                    |                      |
|                                                 | Averses                                                                      | Choisissez la c                                       | ondition du t 🔹                              | Faible                                                                           | •                  |                      |
| 🖸 🔽 27 mate                                     | Résumé du match                                                              |                                                       |                                              |                                                                                  |                    |                      |
| USEB                                            | Formats - E = B I                                                            | <u>U</u> <u>A</u> • 🗄 🗄                               | 8 🖬 🕅                                        |                                                                                  |                    |                      |
| A TABLEAU DE BORD                               | Très bon début d'avarsias pour patr                                          |                                                       | toiro probanto que i                         | Planau Dás Kontamo los losaux                                                    |                    |                      |
|                                                 | monopolisent le ballon et se montrer                                         | t dangereux mais Julier                               | bute sur le gardien                          | . Quelques minutes plus tard il lance                                            |                    |                      |
| DATE MA                                         | Pedro dans la profondeur et ce derr<br>trembler. Petite déconcentration, ho  | ier est déséquilibré dan<br>s jeu ou pas, on encais   | s la surface, pénalty<br>se rapidement un bu | indiscutable qu'Alex transforme sans<br>it suite à un long ballon dans le dos de | PHASE              |                      |
| SAISON 09/08/2014 USF                           | notre défense!!!                                                             |                                                       |                                              |                                                                                  | Unique             |                      |
|                                                 | en seconde période, on reprend le o<br>mouvement collectif pour le 2/1 Il s  | ontrôle du jeu et julien,<br>en suit 10' de flottemen | bien servi par Gaël,<br>t ou Romain va se n  | est à la conclusion d'un beau<br>nontrer impérial en réalisant trois             |                    |                      |
| Calendrier / Résultats                          | arrêts de grande classe qui nous pe                                          | met de laisser passer l'                              | orage!!! le 3ème bu                          | t de JC, sur une offrande de Julien va                                           | Unique             |                      |
| Classement 17/08/2014 Asi                       | d'une erreur de l'arrière garde visite                                       | ise!!4/1 On se décon                                  | centre à nouveau et                          | on encaisse un but un peu similaire                                              | Unique             |                      |
| ₩ BOUTIQUE 21/08/2014 Lon                       | au premier car nous sommes trop jo<br>oublier son incroyable raté en scella  | ieur et que ron manque<br>it le score final en inscr  | ivant le 5ème but su                         | ite à un caviar de JC!!!                                                         | Unique             |                      |
| ₩ OUTILS 24/08/2014 TIIL                        | De bon augure pour la suite car bea<br>prestations encore plus aboutis à l'a | ucoup ont joué en dess<br>venir toutefois Bravo I     | ous de leur réel nive<br>es gars!!!          | au ce qui nous laisse espérer des                                                | Unique             |                      |
| CLUB 31/08/2014 USE                             |                                                                              |                                                       |                                              |                                                                                  | Aller              |                      |
| ADMINISTRATION 07/09/2014 Die.                  |                                                                              |                                                       |                                              |                                                                                  | Aller              |                      |
| Alde 21/09/2014 USI                             |                                                                              |                                                       |                                              |                                                                                  | Aller              |                      |
| 05/10/2014 Sol                                  | Photos / Vidéo                                                               |                                                       |                                              |                                                                                  | Aller              |                      |
| 19/10/2014 USE                                  | Ē                                                                            |                                                       |                                              | Annuler Modifier                                                                 | Aller              |                      |
| 26/10/2014 USE                                  | b centor xxy conjunctory                                                     | <u> </u>                                              |                                              | IC UNISION MICUSC                                                                | Aller              |                      |

Tous ces éléments vous permettront d'avoir un résumé complet de la rencontre dans vos calendriers/résultats sur le site Footeo.

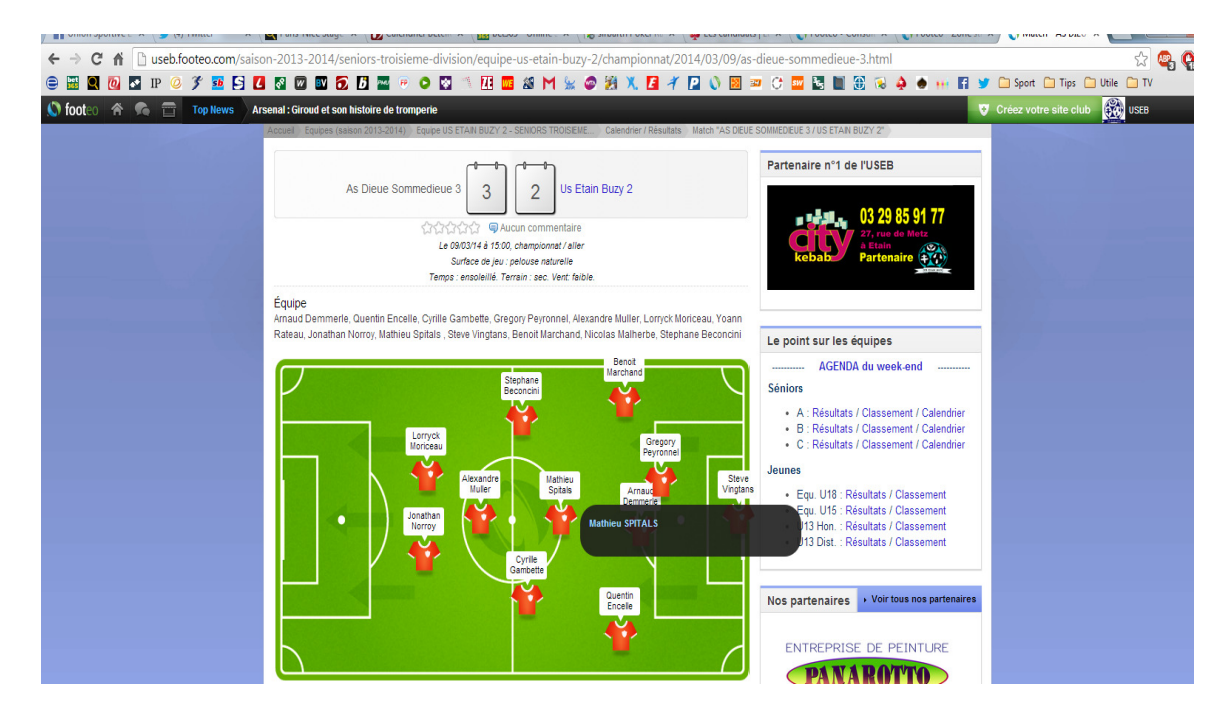

De plus, cela permettra de générer automatiquement les statistiques détaillées de vos joueurs. Pour le classement des buteurs et des passeurs, vous trouverez le nombre de matchs joués, le nombre de buts marqués et la moyenne de buts par match inscrit par chaque joueur (la moyenne de passes décisives par match pour chaque joueur).

X

| 😭 Union Sportive Etain Buzy 🗙 🎽 | (4) Twitter × Ver Sport Meuse   Sport - I | 'Est 🗴 🚺 Forum du FC Metz • Voir 🛛 🗙 🚫 Staff Footeo | ×                                                                                                    |                                    |
|---------------------------------|-------------------------------------------|-----------------------------------------------------|----------------------------------------------------------------------------------------------------|------------------------------------|
| > C fi 🗋 staff.footed           | .com/#/ranking                            |                                                     |                                                                                                    | 🖈 💁                                |
| ) 😑 🖸 🔽 IP 🕑 🙋 🥝                | ۶ 🧧 S 🕻 🛛 🖓 🖬 🔂 🕼 🖓                       | ○ 🖸 ₩ 🖲 🦄 🔗 🔃 🖬 🔤 🛤 M 🛬                             | 🗴 🥔 🚳 🖭 🖉 🕺 🖪 🎢 🔽 🗅 🕔 🔇 Staff Footeo                                                                                                    | 🔇 🕺 🚥 🗭 🔤 📓 🛞 😼                    |
| ooteo 🔹                         |                                           |                                                     | Mes clubs                                                                                                    | s 👻 Accès staff 👻 Alexandre Muller |
| ccéder à l'ancienne zone staff  |                                           |                                                     |                                                                                                    |                                    |
|                                 |                                           |                                                     |                                                                                                    |                                    |
| USEB                            | Classement · USE                          | B Senior A 🗸                                        |                                                                                                    |                                    |
|                                 | Saison: 2012-2013 20                      | 13-2014 2014-2015                                   |                                                                                                    |                                    |
| TABLEAU DE BORD                 | •                                         |                                                     |                                                                                                    |                                    |
| MÉDIAS                          | Général                                   | Buteurs général Buteurs c                           | hampionnat Passeurs général                                                                                                    | Passeurs championnat               |
| SAISON                          |                                           |                                                     | and the second second se |                                    |
| Equipes                         | Rang Joueurs                              | Buts Ajust.                                         | Matchs Ajust.                                                                                                    | Buts/Matchs                        |
| Calendrier / Résultats          | 1 ALEXANDRE GARNIER                       | 3 0                                                 | 1 0                                                                                                    | 3                                  |
| Classement                      |                                           |                                                     |                                                                                                    |                                    |
| BOUTIQUE                        | 2 JULIEN MULLER                           | 2 0 .                                               | 2 0 .                                                                                                    | 1                                  |
| OUTILS                          | 3 JEAN-CHRISTOPHE LOUIS                   | 1 0                                                 | 2 0 +                                                                                                    | 0.5                                |
| CLUB                            |                                           |                                                     |                                                                                                    |                                    |
| ADMINISTRATION                  | 4 MATHIAS ALBERT                          | 1 0                                                 | 1 0                                                                                                    | 1                                  |
| Aide                            | 5 gael LAMBOTTIN                          | 1 0 +                                               | 1 0 +                                                                                                    | 1                                  |
|                                 |                                           |                                                     |                                                                                                    |                                    |
|                                 | 6 BRICE COLIN                             | 0 0                                                 | 1 0                                                                                                    | 0                                  |
|                                 | 7 JONATHAN LAMBOTTIN                      | 0 0                                                 | 1 0                                                                                                    | 0                                  |
|                                 |                                           |                                                     |                                                                                                    |                                    |

Afin de vous permettre à tout moment d'apporter très facilement des ajustements à ces classements, vous avez également la possibilité de le créer ou le modifier manuellement.

| ← → C f iuseb.footeo.com/saisc | n-2014-2015/1e                                    | re-divisio      | n-meuse/equi     | pe-useb-s      | enior-a/stati  | tique        | s-joueurs.html   |                        |          |                                        | ☆ 🧛 🗠 =                |
|--------------------------------|---------------------------------------------------|-----------------|------------------|----------------|----------------|--------------|------------------|------------------------|----------|----------------------------------------|------------------------|
| 🚟 😑 🖸 🔄 IP 🙋 🙋 🧭 🏂 🔄           | 🔼 🖭 💷                                             | 50              | 2 🖸 🗿 🖸          | ₩ 🖲            | ٦ 😔 🖪 ا        | - 2          | : 🚾 📽 M 🖌        | 1                      | <i>@</i> | 🥔 🕺 🖪 🎢 🞴 🗋 🚫 🚫 Staff Footeo 🔇 🔯 📼 🗛 🤮 | i 🔤 🗟 🗎 🚯 😼 🔹          |
| footeo Créer votre site        |                                                   |                 |                  |                |                |              |                  |                        |          | Mes clubs - Accès staff -              | 🔊 Alexandre Muller 👻 🔒 |
|                                | 鏠 Unio                                            | n Spor          | tive Etain       | Buzy           |                |              |                  |                        |          | ⊕ 281 800 visites                      |                        |
|                                |                                                   |                 | JS               | E              | IĻĄ            | Q            | IN               |                        | N        | JZY <u>@</u>                           |                        |
|                                | <ul> <li>Pronostics</li> </ul>                    | Actual          | ité Equipes      | Infos jeu      | ines Saiso     | n<br>Stata I | Photos Vidéos    | Cli                    | ub I     | Partenaires Manif Contact              | -                      |
|                                | LISER Sonior A 12                                 | vo division A   | a) Equipe USED 5 | enior A - Tere | division mease | 21818 1      | loueurs          |                        |          |                                        |                        |
|                                | OSEB SENIOR A TR                                  | are division in | 2014-201         |                |                |              |                  |                        |          |                                        |                        |
|                                | Infos Effectif Calendrier / Résultats Classements |                 |                  |                | ssements       | Stat         | s Equip          | e Stats Joueurs Médias |          |                                        |                        |
|                                | Prénom NOM                                        | Matchs          | l Min. jouées    | Titulaire      | Remplaçant     | •            | Passes décisives |                        |          |                                        |                        |
|                                | JEAN-<br>CHRISTOPHE<br>LOUIS                      | 2               | 69               | 0              | 2              | 1            | 1                | 0                      | 0        | Partenaire n°1 de l'USEB               |                        |
|                                | JULIEN MULLER                                     | 2               | 105              | 1              | 1              | 2            | 1                | 0                      | 0        | 27, rue de Metz                        |                        |
|                                | MATHIAS<br>ALBERT                                 | 1               | 90               | 1              | 0              | 1            | 0                | 0                      | 0        | kebab Partenaire                       |                        |
|                                | PIERRE-ALOIS<br>BEAUCHET                          | 1               | 90               | 1              | 0              | 0            | 0                | 0                      | 0        |                                        |                        |
|                                | THIBAULT<br>BOQUILLON                             | 1               | 71               | 1              | 0              | 0            | 0                | 0                      | 0        | Tère victoire de la saison à Tilly !   |                        |
|                                | BRICE COLIN                                       | 1               | 90               | 1              | 0              | 0            | 0                | 0                      | 0        |                                        |                        |
|                                | MAXIME<br>COLLIGNON                               | 1               | 26               | 0              | ī              | 0            | 0                | 0                      | 0        | COLAS ALA                              |                        |
|                                | ALEXANDRE                                         | 1               | 80               | 1              | 0              | 3            | 0                | 0                      | 0        |                                        |                        |

## ARTICLE EN UNE DE FOOTEO

Vous pouvez mettre en une de footeo une dépêche, une galerie de photos ou une vidéo. Rien de plus simple : Il suffit de se rendre sur la zone MEDIAS dans la colonne de gauche et de sélectionner le contenu à ajouter.

Si vous désirez ajouter des photos : cliquez sur Publier un album

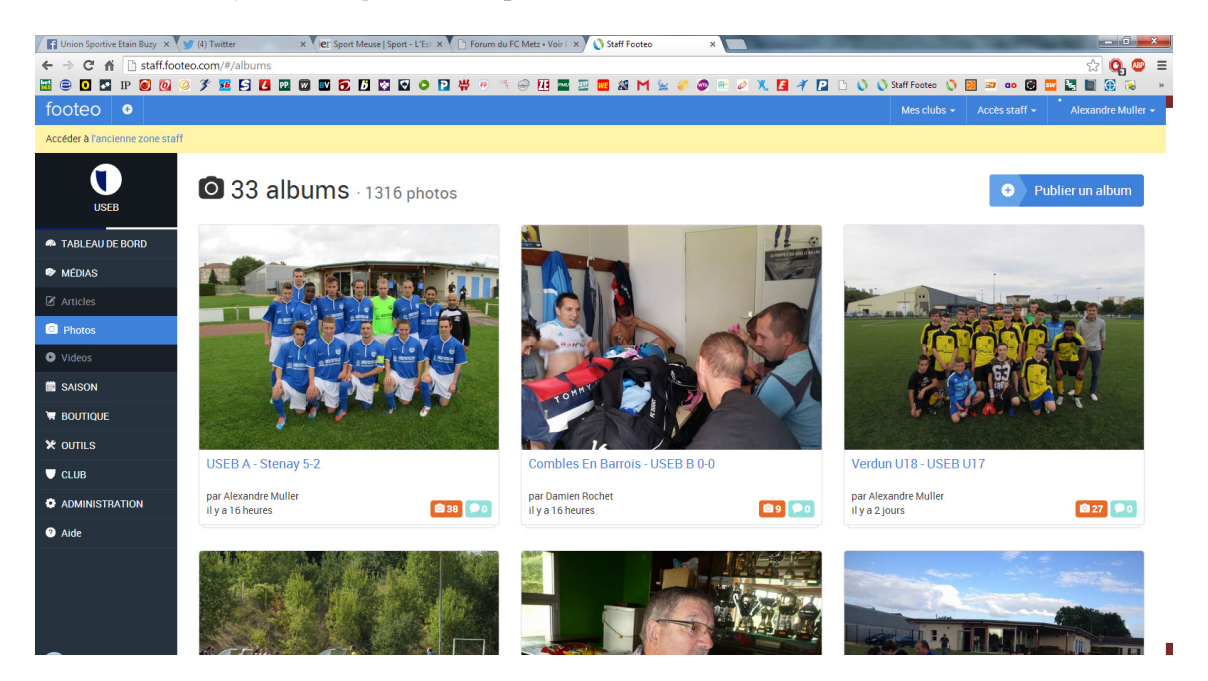

Si vous désirez mettre une dépêche (des infos) : Publier un article

| Union Sportive Etain Buzy ×    | (4) Twitter × er Spor | Meuse   Sport - L'Est 🗴 🕒 Forum du FC Metz • Voir I 🗴 🚫 Staff Footeo 🛛 🗙 🛄 |                                              |
|--------------------------------|-----------------------|----------------------------------------------------------------------------|----------------------------------------------|
| ← → C fi 🗋 staff.foc           | oteo.com/#/articles   |                                                                            | 😒 😋 🚍                                        |
| 🔛 😑 🖸 🎦 IP 🧭 🙋                 | 0 3 💀 🖻 🖪 🖻 🖾 🔂       | 📙 🖸 🖸 💿 🔛 👾 💌 🛝 😔 🔃 🔤 🔤 🖴 M 🖕 🥔 🚳 🗠 🖉 X. 🖪 🗡 🞴 🗅 (                         | 👌 🚫 Staff Footeo 🜔 💹 🜌 🐽 📴 📴 💽 🐻 👒           |
| footeo 🔮                       |                       |                                                                            | Mes clubs - Accès staff - Alexandre Muller - |
| Accéder à l'ancienne zone staf | f                     |                                                                            |                                              |
| USEB                           | 🕑 38 articles         |                                                                            | Publier un article                           |
| 🐢 TABLEAU DE BORD              |                       | Réunion de rentrée avec tous les dirigeants                                |                                              |
| 🗭 MÉDIAS                       |                       | par VERONIQUE HAMON, il y a 4 jours                                        |                                              |
| Articles                       |                       |                                                                            |                                              |
| Photos                         | and includes          |                                                                            |                                              |
| Videos                         |                       |                                                                            |                                              |
| SAISON                         | mar sta               |                                                                            |                                              |
| 🗑 BOUTIQUE                     | a charter             |                                                                            |                                              |
| 🗙 outils                       |                       |                                                                            |                                              |
| U CLUB                         |                       |                                                                            |                                              |
| ADMINISTRATION                 |                       | DATES DE RENTREE POUR LES U9-U11-U13                                       |                                              |
| <ul> <li>Aide</li> </ul>       | Lo                    | par VERONIQUE HAMON, II y a 10 jours                                       |                                              |
| staff.footeo.com/#/articles    |                       | REUNION DE RENTREE FOOT REDUIT                                             |                                              |